## HHSC Electronic Visit Verification (EVV) Claim Match Result Code Tip Sheet Explanation of Benefit (EOB) or Explanation of Payment (EOP) Returned by Payer Claims Matching System

| EVV Claim Match<br>Result Code | EVV Claim Match<br>Result Code Name                | EVV Claim Match Result Code Description                                                                                                    | EVV Claim Match Result Code Resolution Instructions                                                                                                    |
|--------------------------------|----------------------------------------------------|----------------------------------------------------------------------------------------------------|----------------------------------------------------------------------------------------------------|
| EVV01                          | EVV Match                                          | There is an EVV visit transaction to match the EVV claim line item; or, there are EVV visit transactions to match each date within the span date range on the claim line item.                                                                                                    | If the payer denied your claim for reasons other than EVV claims matching, please<br>contact your payer for assistance.<br>A successful EVV claims match does not guarantee a paid claim; the EVV match is one of<br>several verification steps in the claims process conducted by the payer of the claim. If the<br>payer requires a corrected claim, submit it to TMHP for the claims matching process to<br>occur.                                                                                                    |
| EVV02                          | Medicaid ID Mismatch                               | There are no EVV visits to match the Medicaid ID on the claim line item.                                                                                                    | Verify that the Medicaid ID, NPI/API, Date(s) of Service, HCPCS/Modifiers, and Billed<br>Units on the claim match an accepted EVV visit transaction prior to submitting the claim.<br>Utilize the Accepted Visit search tool in the EVV Portal to confirm if there is an accepted<br>EVV visit transaction. The EVV visit must be in an accepted status prior to submitting the<br>claim.<br>If an accepted EVV visit transaction for this claim is found in the EVV Portal, verify the<br>Medicaid ID, NPI/API, Date(s) of Service, HCPCS/Modifiers and Billed Units on the claim<br>match what is on the accepted EVV visit transaction. Correct any elements that do not                                                                                                    |
| EVV03                          | Visit Date Mismatch                                | There are no EVV visits to match the Date(s) of Service for the Medicaid ID.                                                                                                    |                                                                                                    |
| EVV04                          | Provider Mismatch<br>NPI or API                    | There are no EVV visits with the corresponding Medicaid ID and<br>National Provider Identifier (NPI) or Atypical Provider Identifier<br>(API) on the Date(s) of Service to match the claim line item.                                                                                                    |                                                                                                    |
| EVV05                          | Service Mismatch<br>(HCPCS/Modifier)               | There are no EVV visits with the Medicaid ID and the Healthcare<br>Common Procedure Coding System (HCPCS) and Modifier(s)<br>combination on the Date(s) of Service.                                                                                                    | match and resubmit the claim to TMHP.<br>If no accepted EVV visit transaction for this claim is found in the EVV Portal, use the<br>History/Rejected Visit search tool to determine if the EVV visit transaction associated with<br>this claim was rejected. Make necessary corrections in EVV vendor system through visit<br>maintenance. Re-export the updated EVV visit transaction to the EVV Aggregator.<br>Confirm the EVV Aggregator has accepted the EVV visit transaction by using the Accepted<br>Visit search tool in the EVV Portal. Once confirmed, resubmit the EVV claim to TMHP.                                                                                                    |
| EVV06                          | Units Mismatch                                     | The claim Billed Units do not equal the total Billable Units on the<br>matched EVV visit(s). If using span date billing, ensure the Billed<br>Units are equal to the total Billable Units for all EVV visits in the<br>span.<br>The claims matching process does not check Billed Units for<br>services billed using the Consumer Directed Services (CDS)<br>option; units are not checked for services billed for CLASS. | Utilize the Accepted Visit search tool in the EVV Portal to review the Billable Units that<br>were on the EVV visit transaction.<br>Compare the Billed Units used on the EVV claim to the Billable Units on the EVV visit<br>transaction.<br>If it is determined that the Billed Units on the EVV claim are incorrect, correct the Billed<br>Units and resubmit the EVV claim to TMHP.<br>If it is determined that the Billable Units on the EVV visit transaction are incorrect,<br>perform visit maintenance in the EVV vendor systems to adjust the Billable Units as<br>necessary. Re-export the updated EVV visit transaction to the EVV Aggregator.<br>Confirm the EVV Aggregator has accepted the EVV visit transaction by using the Accepted<br>Visit search tool in the EVV Portal. Once confirmed, resubmit the EVV claim to TMHP. |
| EVV71                          | Dates of Service Before<br>and After Sept. 1, 2019 | This Code is for Acute Care Fee-for-Service (FFS) Only:<br>The EVV claim detail has dates of service before and after the<br>EVV claims matching effective date of September 1, 2019.                                                                                                    | Submit separate EVV claims for dates of service before September 1, 2019, and dates of service on or after Sept. 1, 2019.                                                                                                    |